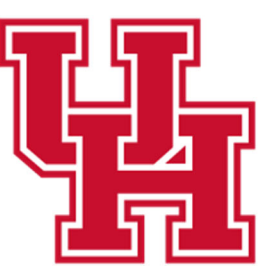

Human Resources

**Division of Administration** & Finance

## Performance Evaluation

### EMPLOYEE PROCESS GUIDE

(UH Staff, Trades, and Research Staff)

**UH Human Resources - Compensation** 

# ESTABLISING GOALS

#### ESTABLISHING GOALS AS THE EMPLOYEE

#### STEP 1:

From the PeopleSoft home screen, select the ePerformance icon.

|               | ~ Employee         | Self Service     |                        |
|---------------|--------------------|------------------|------------------------|
| Time          | Performance        | My Personal Info | Payroll & Compensation |
|               |                    |                  |                        |
| Miscellaneous | Total Rewards      | Benefits Summary | Training               |
| Å             |                    |                  | 2                      |
|               | FY21 Total Rewards |                  |                        |
| Approvala     | My Compute Account |                  |                        |
|               |                    |                  |                        |
|               |                    |                  |                        |
| 0             |                    |                  |                        |

The screen will display your current performance document.

| Performance |                      |                                                                              |                                                                                                    |                                                                                                    |                                                                                                    |                                                                                                    | :                                                                                                    |                                                                                                    |
|-------------|----------------------|------------------------------------------------------------------------------|----------------------------------------------------------------------------------------------------|----------------------------------------------------------------------------------------------------|----------------------------------------------------------------------------------------------------|----------------------------------------------------------------------------------------------------|----------------------------------------------------------------------------------------------------|----------------------------------------------------------------------------------------------------|
|             |                      |                                                                              |                                                                                                    |                                                                                                    |                                                                                                    |                                                                                                    |                                                                                                    |                                                                                                    |
| 1           | My Current Documents |                                                                              |                                                                                                    |                                                                                                    |                                                                                                    |                                                                                                    |                                                                                                    |                                                                                                    |
|             | Document Type        | Document Status                                                              | Period Begin / Period End                                                                                              | Next Due Date                                                                                                    |                                                                                                    |                                                                                                    |                                                                                                    |                                                                                                    |
| 0           | Performance Document | Define Criteria                                                              | 01/01/2020<br>12/31/2020                                                                                               | 04/09/2020                                                                                                    | >                                                                                                    |                                                                                                    |                                                                                                    |                                                                                                    |
|             | 1                    | My Current Documents        0      Document Type        Performance Document | My Current Documents        O      Document Type      Document Status        Performance Document      Define Criteria | Image: Period line criteria      Decument Type      Document Status      Period Begin / Period End        0      Performance Document      Define Criteria      01/01/2020        12/31/2020      12/31/2020 | Image: Performance Document      Document Status      Period Begin / Period End      Next Due Date        Image: Performance Document      Define Criteria      01/01/2020<br>12/31/2020      04/09/2020 | Image: Performance      Image: Performance Document      Image: Document Type    Document Status      Performance Document    Define Criteria      Optimized    01/01/2020      12/31/2020    04/09/2020 | Image: Performance Document  Document Status  Period Begin / Period End  Next Due Date    0  Performance Document  01/01/2020  04/09/2020  > | Image: Performance  Performance  Next Due Date    0  Performance Document  01/01/2020<br>12/31/2020  04/09/2020 |

#### **STEP 2**:

Click anywhere in the display box and your document will open up. You're ready to begin establishing your Goals.

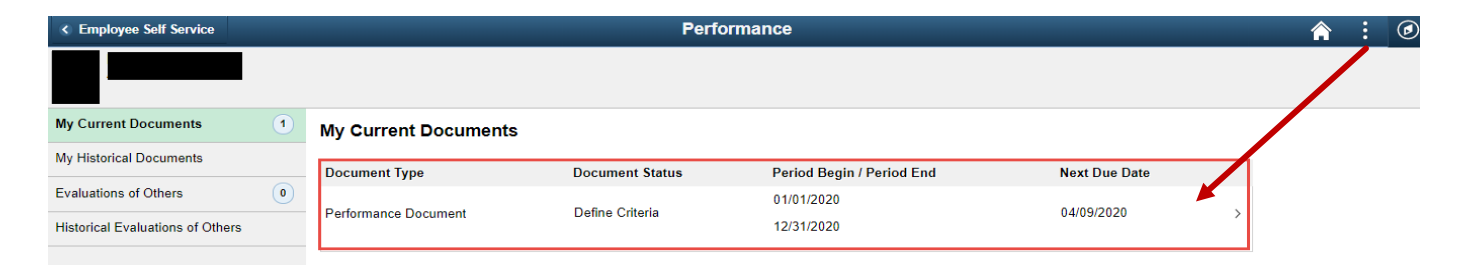

#### The screen will display your Define Criteria screen.

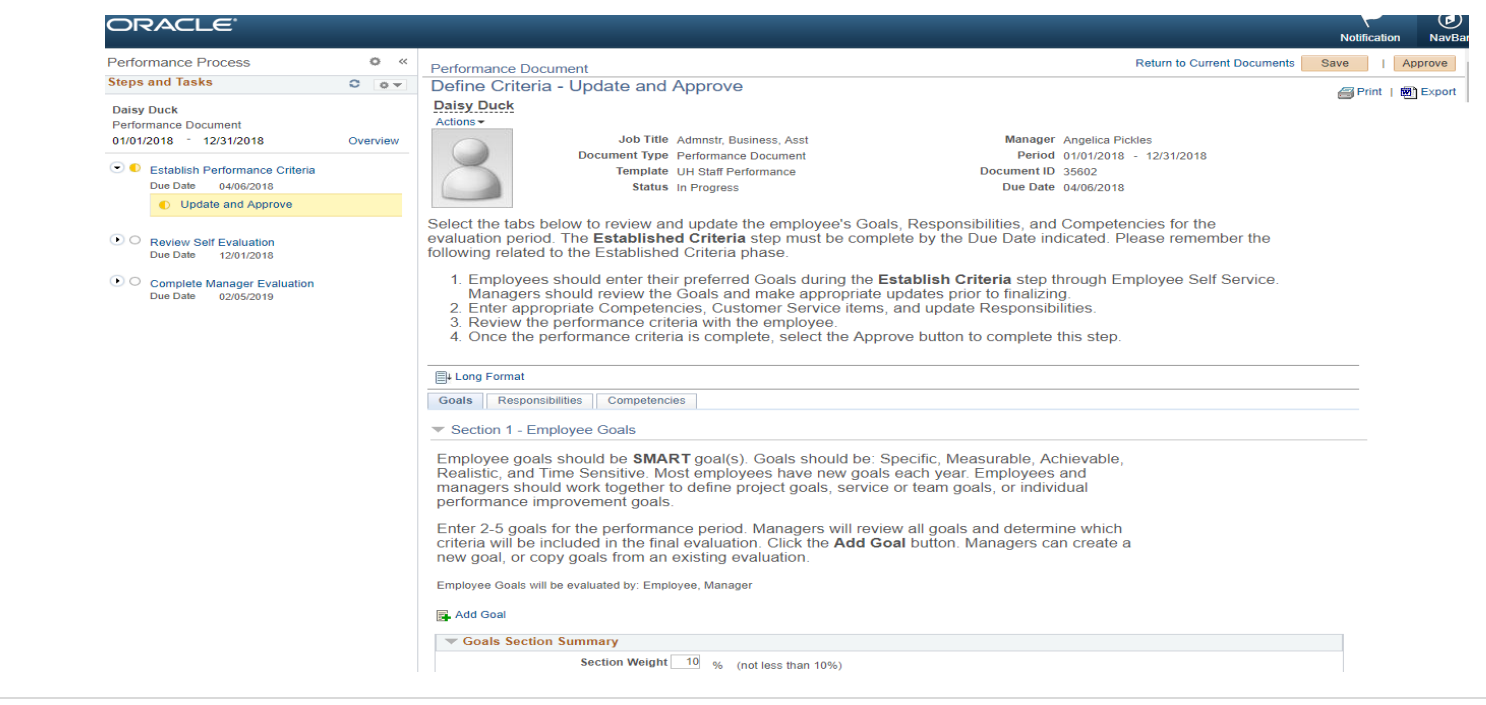

#### Under the Goals Tab select Add Goal

#### Define Criteria - Update

Select the tabs below to review and/or update your Goals, Responsibilities, and Competencies for the evaluation period. The **Established Criteria** step must be completed by the Due Date indicated. Please remember the following related to the Established Criteria phase.

- 1. Employees should enter their preferred Goals during the Establish Criteria step.
- 2. Click the Save button.
- Managers will review preferred Goals, Responsibilities, and Competencies.
  Once the performance criteria is approved by your manager, it will be available for review.

|   | Long Format                                                                                                    |  |  |  |  |  |  |
|---|----------------------------------------------------------------------------------------------------|--|--|--|--|--|--|
|   | Goals  Responsibilities  Competencies                                                                                                    |  |  |  |  |  |  |
|   | Section 1 - Employee Goals                                                                                                    |  |  |  |  |  |  |
|   | Employee goals should be <b>SMART</b> goal(s). Goals should be: Specific, Measurable, Achievable, Realistic, and Time Sensitive. Most employees have new goals each year. Employees and managers should work together to define project goals, service or team goals, or individual performance improvement goals. |  |  |  |  |  |  |
|   | Enter 2-5 goals for the performance period. Managers will review all goals and determine which criteria will be included in the final evaluation. Click the <b>Add Goal</b> button.                                                                                                    |  |  |  |  |  |  |
| È | Employee Goals will be evaluated by: Employee, Manager                                                                                                    |  |  |  |  |  |  |
|   | ▼ Goals Section Summary                                                                                                    |  |  |  |  |  |  |
|   | Section Weight 40 % (not less than 40%)                                                                                                    |  |  |  |  |  |  |

#### STEP 3:

Here you will add your goal. Enter the title, description and employee measurement.

| Performance Document |               |        |          |                  |                   |  |
|----------------------|---------------|--------|----------|------------------|-------------------|--|
| Add Your Own Goal    |               |        |          |                  |                   |  |
| *Title               |               |        |          |                  |                   |  |
| Description          | X + >         | Font - | Size - B | I <u>U</u> ]≣ :≡ | <u>A - M - m</u>  |  |
|                      |               |        |          |                  |                   |  |
|                      |               |        |          |                  |                   |  |
|                      |               |        |          |                  |                   |  |
| Employee Measurement |               |        |          |                  |                   |  |
|                      | <b>23</b> * * | Font - | Size - B | I <u>U</u> ]= := | <u>A</u> - A- III |  |
|                      |               |        |          |                  |                   |  |
|                      |               |        |          |                  |                   |  |
|                      |               |        |          |                  |                   |  |
| <b>4</b>             |               |        |          |                  |                   |  |
| Add                  |               |        |          |                  |                   |  |
| Return               |               |        |          |                  |                   |  |

Once you've entered your goal, click Add.

This will take you back to your document where you will now see your goal displayed.

Click Save in the top right corner once you've added an item to your document.

|                                                                                                    | Save             |
|----------------------------------------------------------------------------------------------------|------------------|
| Performance Document                                                                                                    |                  |
| Define Criteria - Update                                                                                                    | ⊟Print   ■Export |
| Enter 2-5 goals for the performance period. Managers will review all goals and determine which criteria will be included in the final evaluation. Click the <b>Add Goal</b> button.                                                                                                |                  |
| Employee Goals will be evaluated by: Employee, Manager                                                                                                    |                  |
| ⊙ Expand   ⊙ Collapse   ■ Add Goal                                                                                                    |                  |
| ▼ Goal 1: Add your Goal Title here                                                                                                    |                  |
| Description : Add your Decription here. Remember SMART Goals.<br>SMART<br>Measurable<br>Attainable<br>Relevant<br>Timely                                                                                                    |                  |
| Employee Measurement : Add how you plan to measure your performance on this goal here.<br>Example: Notify department managers about documents that have been added/canceled each week, to help managers stay on task of making<br>sure employees have documents completed on time. |                  |
| Created By Carolyn Allen 02/28/2022 9:43AM<br>Last Modified By Carolyn Allen 02/28/2022 9:52AM                                                                                                    |                  |
| ▼ Goals Section Summary                                                                                                    |                  |
| Section Weight 40 % (not less than 40%)                                                                                                    |                  |
|                                                                                                    |                  |
|                                                                                                    |                  |
|                                                                                                    |                  |
| You'll repeat this process for each goal.                                                                                                    |                  |

The Establishing Goals process is now complete.